#### Setting up the SSH Tunnel

This process enables you to connect from local host to a remote host residing on a different network

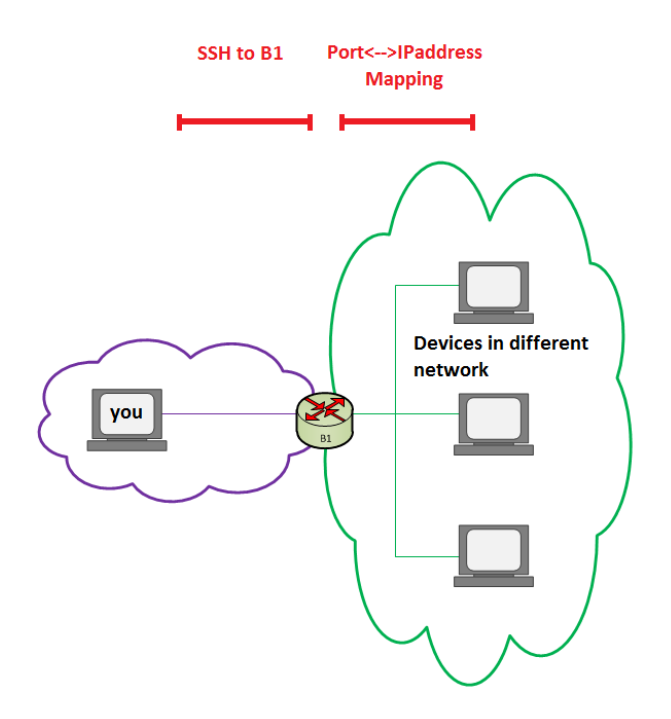

#### **Creating SSH Connection**

Host Name = Router's IP Address seen by local host. Port = 22 (SSH)

Saved Sessions = name as you please

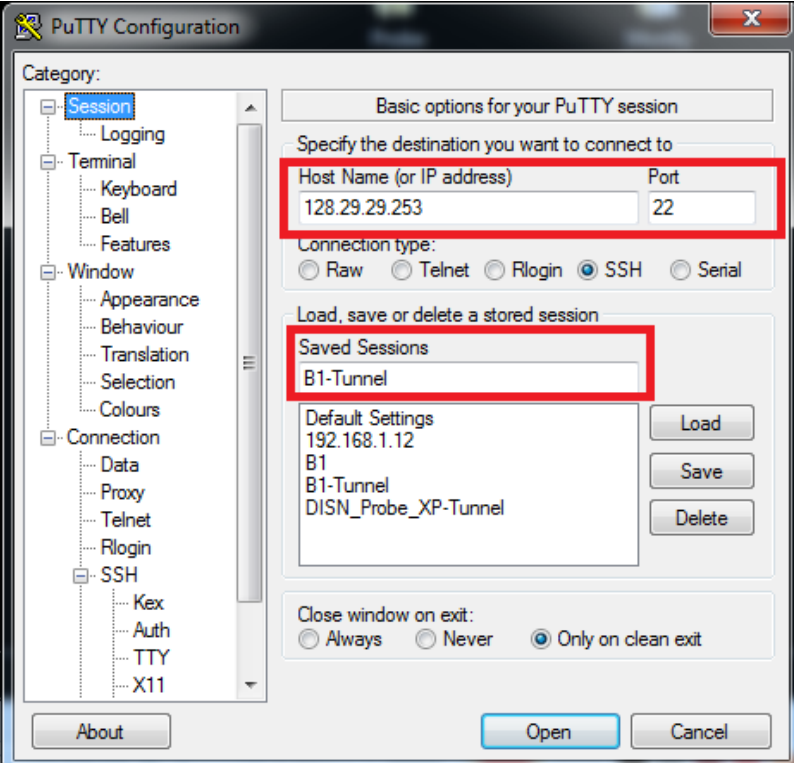

#### Configuring Port<-->IP Mapping

Connection>SSH> select "Enable compression"

| 🕵 PuTTY Configuratio                   | n |                                                         |
|----------------------------------------|---|---------------------------------------------------------|
| Category:                              |   |                                                         |
| 🖃 Teminal                              |   | Options controlling SSH connections                     |
| ···· Keyboard<br>···· Bell             |   | Data to send to the server                              |
| Features                               |   | Remote command:                                         |
| ⊡ ·· Window<br>Appearance<br>Behaviour |   | Protocol options                                        |
|                                        |   | Enable compression     Preferred SSH protocol version:  |
| ⊡ Connection                           | = | ○ 1 only ○ 1 ○ 2 ○ 2 only                               |
| Proxy                                  |   | Encryption options                                      |
| Telnet                                 |   | Encryption cipher selection policy:<br>AES (SSH-2 only) |
| SSH                                    |   | Blowfish<br>3DES                                        |
| Kex<br>Auth<br>TTY                     |   | wam below here<br>Arcfour (SSH-2 only)<br>DES           |
| X11                                    |   | Enable legacy use of single-DES in SSH-2                |
| Tunnels<br>Bugs                        | - |                                                         |
| About                                  |   | Open Cancel                                             |

#### Connection>SSH> Tunnels>

| Pully Configuration                             | on  |                                                                                                    |                                                                                                   |                                                             |
|-------------------------------------------------|-----|----------------------------------------------------------------------------------------------------|---------------------------------------------------------------------------------------------------|-------------------------------------------------------------|
| Category:<br>Category:<br>                      | •   | Options Port forwarding Local ports a Remote ports Forwarded ports: L33232 192: L33050 192: Add paw forward | controlling SSH p<br>ccept connections<br>do the same (SS<br>:<br>168.1.232:3389<br>168.1.50:3389 | ort forwarding<br>s from other hosts<br>H-2 only)<br>Remove |
| Connection Data Proxy Telnet Rlogin SSH Kex Kex | III | Add new forward<br>Source port<br>Destination                                                               | ied port:<br>33050<br>192.168.1.50:3<br>Remote<br>IPv4                                            | Add<br>3389<br>O Dynamic<br>O IPv6                          |
| TTY<br>X11<br>Tunnels<br>Bugs<br>Serial         | *   |                                                                                                    | Open                                                                                              | Cancel                                                      |

Note: the source port can be any number that does not create conflict with other source ports. Hence, make it a unique source port for each device and do not use any of the common TCP/UDP ports.

The following is a good convention for Source Port numbering.

```
Ex:
Source port: 33050 (33|050 = 33(1st 2 digits of RTP TCP socket, 3389 | 050(192.168.1.50))
Destination: 192.168.1.50:3389 (3389 = TCP socket for Remote Desktop Protocol))
```

Press Add

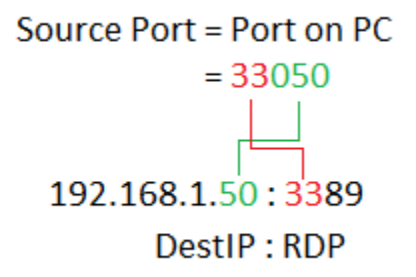

Note: You can add multiple mapping as long as the remote device is in the same remote network.

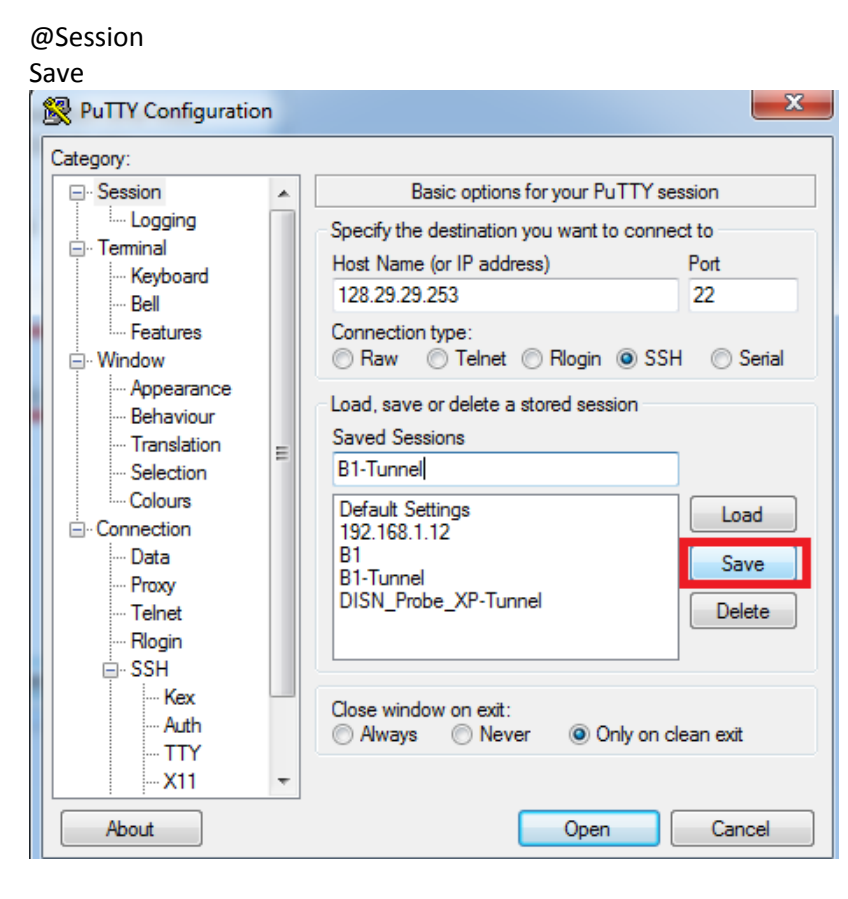

Load the tunnel you just created. It will log you on to the B1 server

| 📴 128.29.29.253 - PuTTY                                                       |   |
|-------------------------------------------------------------------------------|---|
| Thank you                                                                     |   |
|                                                                               |   |
|                                                                               |   |
| Note:                                                                         |   |
| Anything you store in the home directory on this machine is backed up         |   |
| nightly. If you accidentally delete something, give me a call and I can       |   |
| restore it for you in a couple of minutes. There are some limitations:        |   |
| 2. Backups are only stored for the previous week and this week. These are not |   |
| archives.                                                                     |   |
| 3. Only the home partition on this machine (b1) is backed up. I recommend not |   |
| storing vital information on the test machines for extended lengths of        |   |
| time.                                                                         |   |
| Jason (x37755)                                                                |   |
|                                                                               |   |
| === This machine is for official MITRE business only. ===                     |   |
|                                                                               |   |
| To determine whether a file is a text file, executable, or some other type    | = |
| of file, use                                                                  |   |
| file filename                                                                 |   |
| Dru Zappejedigtar cal                                                         |   |
| [krbe@b1 ~1\$                                                                 |   |
| [krhee@b1 ~]\$                                                                |   |
|                                                                               |   |

## Setting up a RDP session

It should read:

Localhost:SourcePort# (must match the source port from PuTTY settings)

Computer: DISA\_Probe\_XP:33050

Your computer name must match the host name!

| 🔁 Remote Desktop Connection                                                                                                    | RuTTY Configuration                                                                                                    |  |
|----------------------------------------------------------------------------------------------------|----------------------------------------------------------------------------------------------------|--|
| Remote Desktop Connection         Remote Desktop Connection         Computer:         Image: Desktop Connection         User name:         None specified         You will be asked for credentials when you connect.         Connect       Encel         Help       Options >> | PuTTY Configuration       X         Category:       Options controlling SSH port forwarding         - Keyboard       Port forwarding         - Realures       Options controlling SSH port forwarding         - Window       Category:         - Window       Remote ports accept connections from other hosts         - Repearance       Remote ports do the same (SSH-2 only)         Forwarded ports:       Remove         L23012       192.168.1.12:23         L33050       192.168.1.503389         - Colours       Add new forwarded port:         - Data       Source port                                                                                                    |  |
|                                                                                                    | Image: Second control of the second control of the second control of th |  |

## Configuring the Hostname (Windows)

By Default, the host name should be "localhost". If you want it to be something different follow this instructions. Note: This is not required unless seeing "localhost" on the remote desktop connection really bothers you.

To have the desired name show for logging into RTP, you must change the host name of the local host name. Look for Host file under following directory:

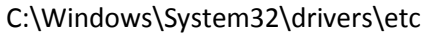

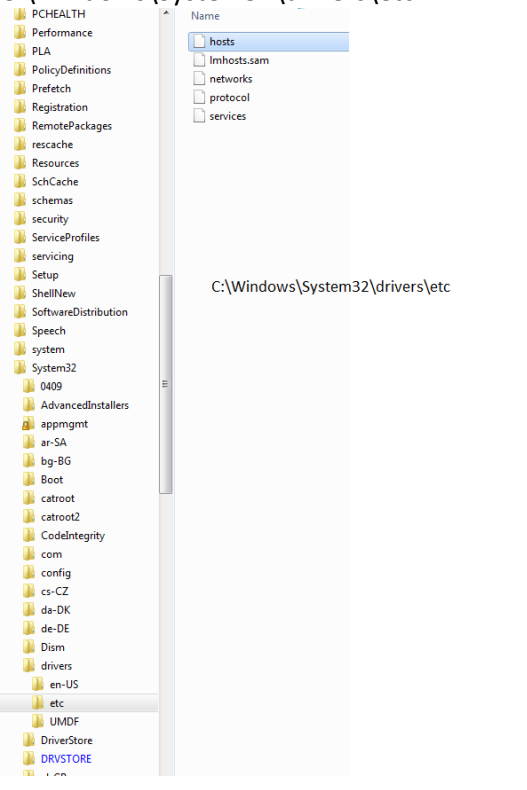

Set local host = 127.0.0.1 If you want the name to match on the RDP window: The host file should match the login name:

| 📔 C:\Wi     | indows\Sys         | tem32\drivers\etc\l | hosts - Notepad++      |            |                                                              |             |           |     |
|-------------|--------------------|---------------------|------------------------|------------|--------------------------------------------------------------|-------------|-----------|-----|
| <u>File</u> | lit <u>S</u> earch | View Encoding       | <u>Language</u> Settin | s Macro    | Run Plugins <u>W</u> indow ?                                 |             |           | Х   |
|             |                    |                     | hhiadia                | h          | 2   12   <del>2</del>   <del>5</del>   1   <b>12</b>   0   1 |             | . 🔻 🗷 🗔 🖖 |     |
|             |                    |                     |                        |            |                                                              |             |           |     |
| 😑 chang     | ge.log 📙           | protected.html 📔    | Recommend.txt 📙 ho     | sts        |                                                              |             |           |     |
| 1           | # Copyr            | ight (c) 1993       | 3-2009 Microsof        | t Corp.    |                                                              |             |           |     |
| 2           | #                  |                     |                        |            |                                                              |             |           |     |
| 3           | # This             | is a sample H       | HOSTS file used        | by Micro   | soft TCP/IP for Windows.                                     |             |           |     |
| 4           | #                  |                     |                        |            |                                                              |             |           |     |
| 5           | # This             | file contains       | s the mappings         | of IP add  | iresses to host names. Each                                  | L           |           |     |
| 6           | # entry            | should be ke        | ept on an indiv        | idual lin  | e. The IP address should                                     |             |           |     |
| 7           | # be pl            | aced in the :       | first column fo        | llowed by  | the corresponding host na                                    | me.         |           |     |
| 8           | # The I            | P address and       | d the host name        | should b   | e separated by at least on                                   | e           |           |     |
| 10          | # space            |                     |                        |            |                                                              |             |           |     |
| 11          | # Addit            | ionally com         | ments (such as         | these) ma  | w he inserted on individua                                   | 1           |           |     |
| 12          | # lines            | or following        | n the machine r        | ame denot  | ed by a '#' symbol.                                          | -           |           |     |
| 13          | #                  |                     | g one maonine .        | and action |                                                              |             |           |     |
| 14          | # For e            | xample:             |                        |            |                                                              |             |           |     |
| 15          | #                  | -                   |                        |            |                                                              |             |           |     |
| 16          | #                  | 102.54.94.97        | rhino.acme             | .com       | # source server                                              |             |           |     |
| 17          | #                  | 38.25.63.10         | x.acme.com             | L          | # x client host                                              |             |           |     |
| 18          |                    |                     |                        |            |                                                              |             |           |     |
| 19          | # local            | host name rea       | solution is har        | dled with  | in DNS itself.                                               |             |           |     |
| 20          | # 127              | .0.0.1              | localhost              |            |                                                              |             |           |     |
| 21          | # ::1              |                     | localhost              |            |                                                              | · · · · · · |           |     |
| 22          |                    |                     |                        |            |                                                              |             |           |     |
| 23          | localho            | st name resol       | lution is hand         | ed within  | DNS itself.                                                  |             |           |     |
| 24          | 127                | .0.0.1              | Purple12               |            |                                                              |             |           |     |
| 25          | 127                | .0.0.1              | DISA_Probe_XP          |            |                                                              |             |           |     |
| 20          |                    |                     |                        |            |                                                              |             |           |     |
| 27          |                    |                     |                        |            |                                                              |             |           |     |
| 20          |                    |                     |                        |            |                                                              |             |           |     |
| Normal t    | ext file           |                     | length : 949 line      | s : 28     | Ln:1 Col:1 Sel:0                                             | Dos\Windows | ANSI      | INS |

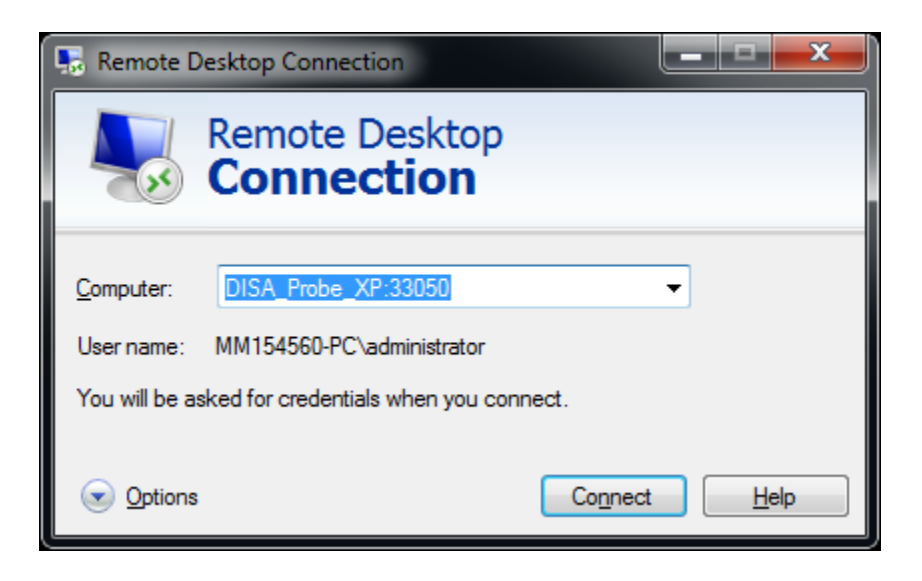

# Windows --> CentOS (Cross Platform RDP)

Set Remote Desktop configs as follows:

On the Remote device (In this case CentOS Linux distro), configure as follows.

| Preferences 🔸 🐱                                                                                                    | Accessibility                                                                                                    |
|----------------------------------------------------------------------------------------------------|----------------------------------------------------------------------------------------------------|
| File Edit View Termin 🔊 Administration 🔸 🕎                                                                                                    | More Preferences                                                                                                    |
| [Ixia@mm143307-pc ~]<br>bash: ifconfig: comm<br>[Ixia@mm143307-pc ~]<br>ethl Link encap: About GNOME                                                                                                    | About Me Desktop Background                                                                                                    |
| inet addr:1                                                                                                    | File Management · 🗐 ixia@mm143307-pc:~                                                                                                    |
| UP BROADCAS                                                                                                    | Fonts <u>File Edit View Terminal Tabs H</u> elp                                                                                                    |
| RX packets: Dog Out ixia<br>TX packets: OUL is ion of the second second | Keyboard THIS SYSTEM IS FOR USE BY TELCHEMY PERSONNEL WITH SECURE SYSTEM ACCESS AUTHORITY ONLY. USE IS MONITORED BY TELCHEMY ITS.                                                                                                    |
| Interrupt:58 Memory:Test0000-Te                                                                                                    | Menus & loolbars Remote Desktop Preferences X                                                                                                    |
| lo Link encap:Local Loopback<br>inet addr:127.0.0.1 Mask:255.6<br>inet6 addr: ::1/128 Scope:Host<br>UP LOOPBACK RUNNING MTU:16436<br>RX packets:1422 errors:0 dropp<br>TX packets:1422 errors:0 dropp<br>collisions:0 txqueulen:0<br>RX bytes:2270556 (2.1 MiB) TX                                                                                                    | Mouse       Password:       Sharing         Network Proxy       Last login: Mon J<br>Sun Microsystems<br>-bash-3.005 su ro<br>Password:       Allow other users to view your desktop         Remote Desktop       # ping 172.30.151<br>172.30.151       Image: Allow other users to control your desktop         your remote desktop access preferences       72.30.151                                                                                                    |
| vmnetl Link encap:Ethernet HWaddr 00:<br>inet addr:172.16.48.1 Bcast:17                                                                                                    | Screen Resolution 172.30.151.71 1s Security<br>#<br>Screensaver 5 # Management of the security of the security of |
| Screenshot-<br>ixia@mm143307-<br>pc:~.png                                                                                                    | Sound # dvqwin<br>Theme dvqwin: not found<br># exit Password:                                                                                                    |
|                                                                                                    | Volume Control     -bash-3.00\$ dvqwi       [1] 935       -bash-3.00\$         Windows         Bash-3.00\$         Windows         Yes         Yes          Yes                                                                                                    |

### Using VNC (Sharing View of current Session)

Allows remote party to share the view of the current login session

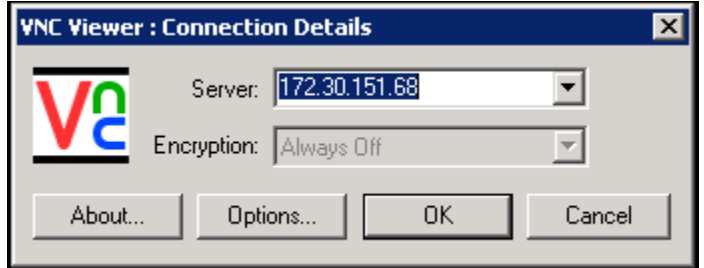

# Using NoMachine (Logging Into a Remote Machine)

Logging directly onto a remote machine. Use NoMachine Application as follows

Fill in login credentials of the remote system you are logging into. Session: notation for yourself. Description for the login.

| III NX    | _                       | . 🗆 🗙 |
|-----------|-------------------------|-------|
| NDM       | ACHINE                  |       |
| Login     | ixia                    |       |
| Password  | ******                  |       |
| Session   | Telchemy                | -     |
|           | 🔲 Login as a guest user |       |
| Configure | Login <u>C</u> los      | e     |

Host = Destination IP

Port = 22 (SSH)

| Desktop = select OS                         |  |  |  |  |  |  |
|---------------------------------------------|--|--|--|--|--|--|
| 🛄 NX - Telchemy 📃 🗆 🗙                       |  |  |  |  |  |  |
| NOMACHINE                                   |  |  |  |  |  |  |
| General Advanced Services Environment About |  |  |  |  |  |  |
| Server                                      |  |  |  |  |  |  |
| Host 172.30.151.68 Port 22                  |  |  |  |  |  |  |
| Remember my password Key                    |  |  |  |  |  |  |
| Desktop                                     |  |  |  |  |  |  |
| Unix GNOME Settings                         |  |  |  |  |  |  |
| MODEM ISDN ADSL WAN LAN                     |  |  |  |  |  |  |
| Display-                                    |  |  |  |  |  |  |
| Available area                              |  |  |  |  |  |  |
| Use custom settings Settings                |  |  |  |  |  |  |
| Spread over multiple monitors               |  |  |  |  |  |  |
| Delete Save Dk Cancel                       |  |  |  |  |  |  |

| Leave as default                            |  |  |  |  |  |  |
|---------------------------------------------|--|--|--|--|--|--|
| 🔟 NX - Telchemy 📃 🔲 🗙                       |  |  |  |  |  |  |
| NOMACHINE                                   |  |  |  |  |  |  |
| General Advanced Services Environment About |  |  |  |  |  |  |
| Network                                     |  |  |  |  |  |  |
| Disable encryption of all traffic           |  |  |  |  |  |  |
| Disable ZLIB stream compression             |  |  |  |  |  |  |
| Connect through a HTTP proxy                |  |  |  |  |  |  |
|                                             |  |  |  |  |  |  |
| System                                      |  |  |  |  |  |  |
| Grab the keyboard when the client has focus |  |  |  |  |  |  |
| Disable DirectDraw for screen rendering     |  |  |  |  |  |  |
| Disable deferred screen updates             |  |  |  |  |  |  |
| Cache:                                      |  |  |  |  |  |  |
| In memory 16 Mb 🔽 On disk 64 Mb 💌           |  |  |  |  |  |  |
| Remove all cache files                      |  |  |  |  |  |  |
|                                             |  |  |  |  |  |  |
|                                             |  |  |  |  |  |  |
| Delete Save Dk Dancel                       |  |  |  |  |  |  |

#### Leave as default

| 📶 NX - Telchemy 📃                           |        |
|---------------------------------------------|--------|
| NOMACHINE                                   |        |
| General Advanced Services Environment Ab    | out    |
| User NX directory                           | $\neg$ |
| C:\Documents and Settings\Administrator\.nx |        |
| Remove old session files                    |        |
| System NX directory                         |        |
| C:\Program Files\NX Client for Windows      |        |
| - Font server                               |        |
| Use font server                             |        |
| Host Port 7100                              |        |
| Select NX fonts                             |        |
| Default 8, MS Shell DI Fixed 8, Courier     |        |
|                                             |        |
|                                             |        |
| Delete Save Dk Cance                        |        |